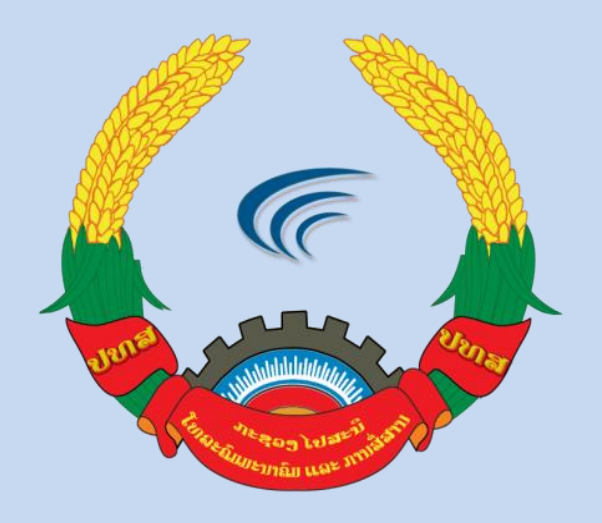

ຄູ່ມື

# ການນຳໃຊ້ ລາຍເຊັນເອເລັກໂຕຣນິກ

## ໃນລະບົບຫ້ອງການທັນສະໄໝ (E-office)

ກະຊວງ ໄປສະນີ ໂທລະຄົມມະນາຄົມ ແລະ ການສື່ສານ

ສຸນອິນເຕີເນັດ ແຫ່ງຊາດ

ປີ 2021

Version: 1.0

ໝາຍເຫດ: ເອກະສານສະບັບນີ້ ແມ່ນ ສອຊ ສ້າງຂື້ນຈາກການທົດລອງນຳໃຊ້ຕົວຈິງ, ເພື່ອເປັນຄູ່ມືແນະນຳ ຂັ້ນຕອນ ການນຳໃຊ້ ໃຫ້ພະນັກງານ ພາຍໃນ ສອຊ.

#### ສາລະບານ

| 1. | ການຕິດຕັ້ງ CA-Plugin.zip ໃນ ລະບົບຫ້ອງການທັນສະໄໝ (E-office) | . 1 |
|----|------------------------------------------------------------|-----|
| 2. | ການເຊັນເອກະສານໃນ ລະບົບຫ້ອງການທັນສະໄໝ (E-office)            | . 6 |
| 3. | ວິທີກວດວ່າເອກະສານທ່ານໄດ້ຖືກສິ່ງສຳເລັດແລ້ວ                  | 10  |
| 4. | ວິທີກວດສອບຄວາມຖືກຕ້ອງຂອງລາຍເຊັນເອເລັກໂຕຣນິກ                | 11  |

## 1. ການຕິດຕັ້ງ CA-Plugin.zip ໃນ ລະບົບຫ້ອງການທັນສະໄໝ (E-office)

- ເຂົ້າໄປໃນເວບໄຊຣ <u>www.e-office.gov.la</u> ໂດຍຜ່ານ browser ເຊັ່ນ: Internet Explorer, Mozilla Firefox, Google Chrome ແລະ ອື່ນໆ.
- ຫລັງຈາກນັ້ນໃຫ້ປ້ອນ User ແລະ Password ຂອງທ່ານຕາມດ້ວຍ Verification Key ທີ່ ສະແດງເທິງໜ້າຈໍທຸກຄັ້ງ ແລ້ວກິດທີ່ປຸ່ມ Login ທ່ານກໍ່ຈະສາມາດເຂົ້າສູ່ລະບົບໄດ້.

| 0 A -•• https://e-office.gov.la/qlvbdh/main?lang=la                                                                    | 1             |
|----------------------------------------------------------------------------------------------------|---------------|
|                                                                                                    |               |
|                                                                                                    |               |
|                                                                                                    |               |
|                                                                                                    |               |
|                                                                                                    |               |
|                                                                                                    |               |
|                                                                                                    | ຊື່ເຂົ້າລະບິບ |
|                                                                                                    | Lest          |
| in today see                                                                                                    | ລະຫັດຜ່ານ     |
| ລະບົບຫ້ອງການທັນສະໄໝ                                                                                                    | ••••••        |
| ກະຊວງໄປສະນີ, ໂທລະຄົມມະນາຄົມ ແລະ ການສື່ສານ                                                                              | ລະຫັດຍຶ່ງຍືນ  |
|                                                                                                    | 12964 12964   |
| ທີ່ຢູ: ຖະໜົນລ້ານຊ້າງ, ເມືອງຈັນທະບຸລີ ນະຄອນຫຼວງວຽງຈັນ ສປປ ລາວ.<br>ຕໍໄປສະນີ: 01000, ໂທລະສັບ: (+856) 21 215877,021 219858 |               |
| โตละสาม: 021 219857                                                                                                    | ເຂົ້າລະບົບ    |
| acuo: into@mpt.gov.la coura: www.mpt.gov.la                                                                            |               |

- ເມື່ອ Login ເຂົ້າມາແລ້ວຈະພົບໜ້າຟອມນີ້ ໃຫ້ກົດເລືອກທີ່ເມນູ ຊຸດຕິດຕັ້ງ Plugin ແລ້ວກົດດາວ

|                                                                    | C 🛈                      |                 | 0                 | 🕽 🗎 🖓 https://e-office.gov.la/qlvbdh/main?lyLlCc5f5w5fCES.=CEt1CzAwJyHx4yjbTq9vCBtuTt9fCcPbUo 🗵 🏠 👱 🔟 🗓 💆 🛎 🚍 |                         |         |                                 |                            |          |                      |           |        |        |  |
|--------------------------------------------------------------------|--------------------------|-----------------|-------------------|----------------------------------------------------------------------------------------------------|-------------------------|---------|---------------------------------|----------------------------|----------|----------------------|-----------|--------|--------|--|
| 😞 ລະບົບຫ້ອງການຫັນສະໄໝ<br>ກະຊວງ ໄປສະນີ ໂທລະຄົມມະນາຄົມ ແລະ ການສື່ສານ |                          |                 |                   |                                                                                                    |                         |         | Somch<br>Country Code Top Level | ai MOUA<br>Domain Name .LA | Division |                      | <b>2</b>  |        |        |  |
| 🔗<br>ໜ້າຫຼັກ                                                       | ລາຍການ                   | ຂໍ້ມູນສ່ວນບຸກຄ໌ | ່ານ <u>ສຸດຄ</u> ື | 🛗<br><u>ໂດດັງ plugin</u>                                                                                      | 🗁<br>ຄູ່ມີການນຳໃຊ້ລະບົບ | ເອກະສານ | Find Old Documents              |                            |          | - I <del>-</del> - 8 | ່ບເດດຈຳນະ | ວກເກກົ |        |  |
| = ການຢ                                                             | ຄຸ້ມຄອງວຽກງານ            | Ð               |                   |                                                                                                    |                         |         |                                 |                            |          |                      |           |        | ۰      |  |
| 🖂 ເອກະ                                                             | ະສານຂາເຂົ້າ              | æ               |                   | P                                                                                                    |                         |         |                                 |                            |          |                      |           |        |        |  |
| 有 ເອກະ                                                             | ະສານຂາອອກ                | ۲               | e                 |                                                                                                    |                         |         |                                 |                            |          |                      |           |        |        |  |
| 🚺 ເອກະ                                                             | 🚺 ເອກະສານແຈ້ງເຄືອນ (2)   |                 |                   |                                                                                                    |                         |         |                                 |                            |          |                      |           |        |        |  |
| 💷 ຄົນຫ                                                             |                          |                 |                   |                                                                                                    |                         |         |                                 |                            | =        |                      |           |        |        |  |
| ເ ອະນຸຄ                                                            | บาถ                      | Ð               |                   |                                                                                                    |                         |         |                                 |                            |          |                      |           |        |        |  |
| 🗐 ເອກະ                                                             | ະສານວຽກງານ               | æ               |                   |                                                                                                    |                         |         |                                 |                            |          |                      |           |        |        |  |
| 🗰 ດາດະ                                                             | ະລາງ                     | Ð               |                   |                                                                                                    |                         |         |                                 |                            |          |                      |           |        |        |  |
| 📕 ເຄື່ອງ                                                           | ງ <del>ໝາຍເອກະສາ</del> ນ |                 |                   |                                                                                                    |                         |         |                                 |                            |          |                      |           |        |        |  |
| 💷 ບິດລ                                                             | າຍງານ                    | æ               |                   |                                                                                                    |                         |         |                                 |                            |          |                      |           |        |        |  |
|                                                                    | <b>(%</b> )              |                 |                   |                                                                                                    |                         |         |                                 |                            |          |                      |           |        | 000000 |  |

#### - ຫຼັງຈາກທີ່ກົດດາວໂຫລດແລ້ວ ຈະມີ Plugin ສະແດງຂຶ້ນມາໃຫ້ກົດທີ່ OK.

| $(\leftarrow)$ | C 🛈                    |                          | 0 🔒 🗣 https://e         | e-office.gov.la/qlvbdł  | ı/main?IyLlCo              | c5f5w5fCES.=CEt1CzAwJ                                 | /Hx4yjbTq9vCBtuTt9fCcF | bUo     | ⊵ ☆                            |                      | ⊻ ∥\ ⊡        | <u>}</u> |
|----------------|------------------------|--------------------------|-------------------------|-------------------------|----------------------------|-------------------------------------------------------|------------------------|---------|--------------------------------|----------------------|---------------|----------|
|                | ລະບົບຫໍ:<br>ກະຊວງ      | ອງການທັນສະໄ<br>ໄປສະນີ ໂທ | ໜ<br>ລະຄົມມະນາຄົມ       | ແລະ ການສື່ສາ            | ม                          |                                                       | 🖬 Laos 👻               | Country | Somchai<br>v Code Top Level Do | MOUA<br>main Name .L | A Division    |          |
| 🔗<br>ໜ້າຫຼັກ   | ລາຍການ                 | 💄<br>ຂໍ້ມູນສ່ວນບຸກຄົນ    | ຼີ<br>ສຸດຕິດຕັ້ງ plugin | 🗁<br>ຄຸ່ມັການນຳໃຊ້ລະບົບ | ເອກະສານ                    | C Find Old Documents                                  |                        |         |                                | P                    | * ອັບເດດຈຳນວນ | ntmá 🕟 📎 |
| 📰 ການເ         | ຄຸ້ມຄອງວຽກງານ          | u ⊕                      |                         |                         | Opening C                  | A-Plugin.zip                                          |                        | X       | )                              |                      |               | 0        |
| 🔄 ເອກະ         | ະສານຂາເຂົ້າ            | Ð                        |                         |                         | You hav                    | e chosen to open:                                     |                        |         |                                |                      |               |          |
| ᆀ ເອກະ         | ເສານຂາອອກ              | Ð                        |                         |                         | 💆 CA                       | - <b>Plugin.zip</b><br>nich is: WinBAR ZIP archive (8 | 18.4 MR)               |         |                                |                      |               |          |
| 🚺 ເອກະ         | ະສານແຈ້ງເ <b>ຕື</b> ອນ | (2)                      |                         |                         | fro                        | m: https://e-office.gov.la                            | o.+ mb)                |         | 1                              |                      |               |          |
| 📶 ຄົ້ນຫ        | າເອກະສານ               |                          |                         |                         | What sh                    | ould Firefox do with this fil                         | e?                     |         |                                |                      |               |          |
| 🔳 ອະນຸຄ        | ยาถ                    | Ð                        |                         |                         | © <u>O</u><br>@ <u>S</u> a | pen with WinRAR archiver                              | (default)              | •       |                                |                      |               |          |
| 🗐 ເອກະ         | ະສານວຽກງານ             | Ð                        |                         |                         | Do                         | o this <u>a</u> utomatically for files li             | ke this from now on.   |         |                                |                      |               |          |
| 🇰 ດາດະ         | ະລາງ                   | Ð                        |                         |                         | (                          |                                                       | ОК                     | Cancel  |                                |                      |               |          |
| 📕 ເຄື່ອງ       | ງໝາຍເອກະສານ            |                          |                         |                         |                            |                                                       |                        |         | J                              |                      |               |          |
| 📶 ບິດລ         | າຍງານ                  | Đ                        |                         |                         |                            |                                                       |                        |         |                                |                      |               |          |

 ເມື່ອດາວໂຫລດສໍາເລັດແລ້ວໃຫ້ເຂົ້າໄປທີ່ Folder ທີ່ເກັບໄຟຣ ດາວໂຫລດໄວ້ ເພື່ອດໍາເນີນການຕິດ ຕ້ຳ.

| /Hx4yjbTc | q9vCBtuTt9fCcPbUo                       | ເ ☆ | ¥ III\ 🗊 📕 🕲 |
|-----------|-----------------------------------------|-----|--------------|
| 🖬 Lao     | CA-Plugin(1).zip<br>Completed — 88.4 MB |     | Division     |
|           | Show All Downloads                      | (1) |              |

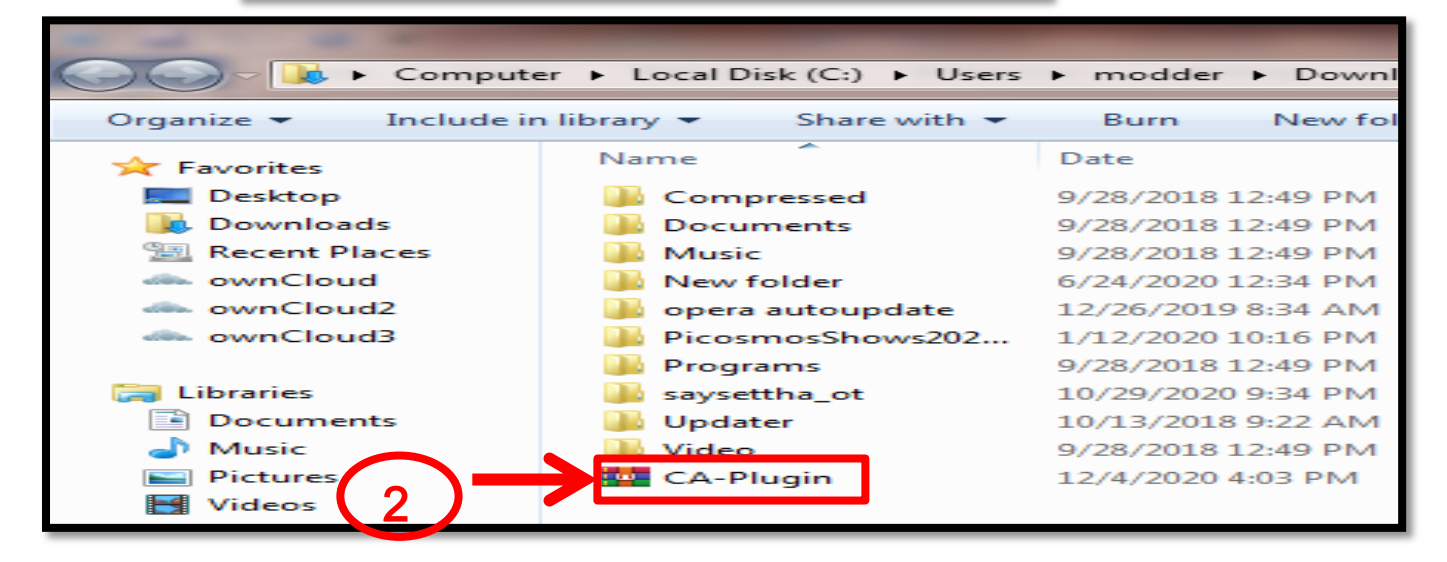

ກົດເມົ້າເບື້ອງຂວາໃສ່ ໄຟຣ CA-Plugin.zip ແລ້ວ ກົດ Open ຫຼັງຈາກນັ້ນໃຫ້ກົດເຂົ້າໄປໃນ
 ໂຟຣເດີໃຫ້ທຳການຕິດຕັ້ງ Plugin ໂດຍການກົດເມົ້າເບື້ອງຊ້າຍສອງເທື່ອ ແລ້ວກົດ Yes.

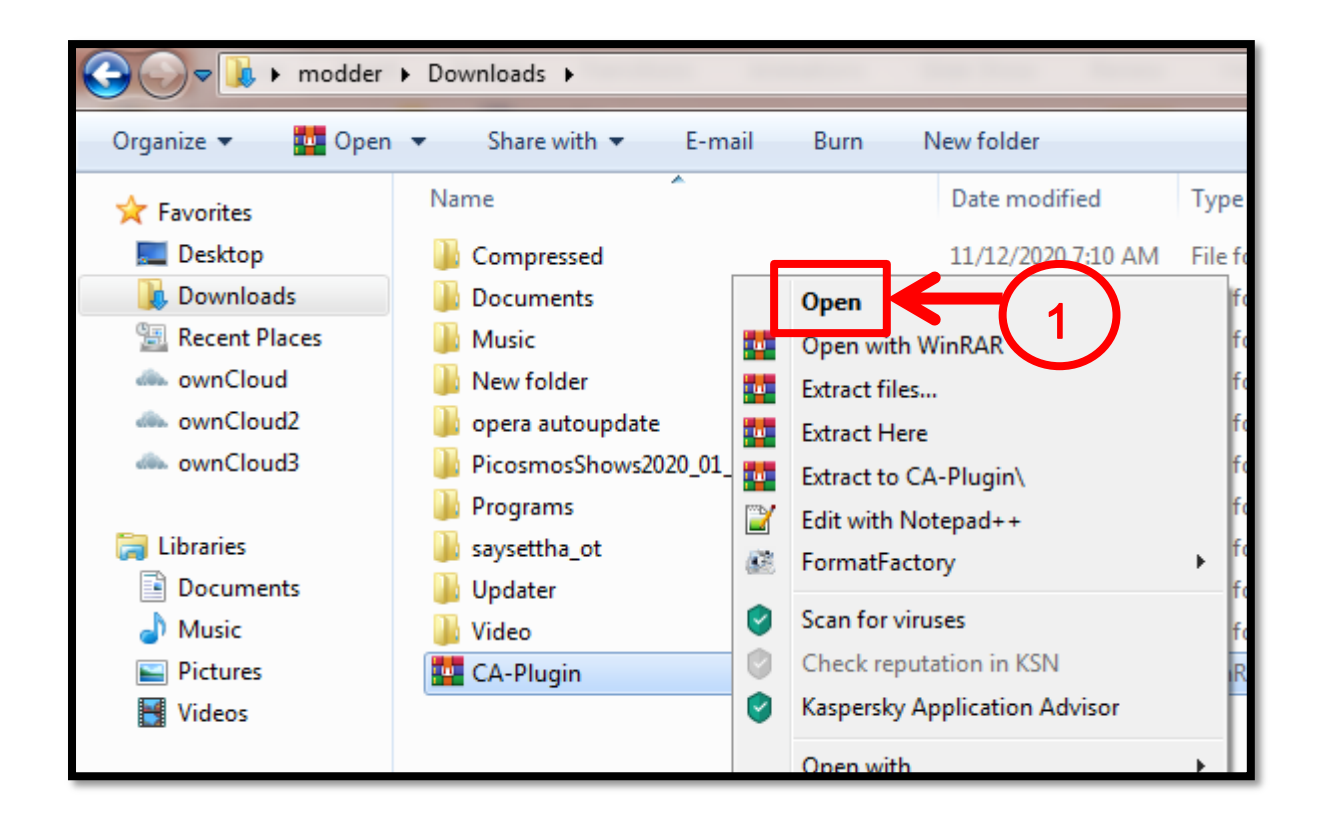

| CA-Plugin.zip            |                   |              |                   |                |                      |                        | -       |
|--------------------------|-------------------|--------------|-------------------|----------------|----------------------|------------------------|---------|
| ไฟล์ กำลัง เครื่องมือ    | รายการโปรด ตัว    | เลือก วิธีให | R                 |                |                      |                        |         |
| เพิ่มเข้า แยกไปที่<br>^^ | ทดสอบ ดู          | มี<br>ลบ     | <b>(</b><br>ด้นหา | สัง<br>ตัวช่วย | ั<br>ข้อมูลต่าง ๆ ไว | 🤨 🔄<br>ะรัสสแกน กำอธิเ | שנע SFX |
| ชื่อ                     | ขนาด              | จุกเก็บ      | ชนิด              |                | ถูกแก้ไข             | CRC32                  |         |
| <b>]</b> .               |                   |              | File folder       |                |                      |                        |         |
| CA Plugin pkg            | 77,776,800        | 77,578,222   | PKG File          |                | 7/29/2020 2:47       | 2BA5F362               |         |
| CA-Plugin_Office_        | Setup_1.0.3.1.exe | 4,493,058    | Application       | n              | 5/18/2020 11:4       | 0BEB1E95               |         |
| Convert_Office2.         | 956,344           | 619,687      | Application       | n              | 5/8/2018 4:06        | 3257F187               |         |
|                          | 2                 |              |                   |                |                      |                        |         |

#### - ກົດ Next

| B Setup - CA-Plugin |                                                                                                    |
|---------------------|----------------------------------------------------------------------------------------------------|
|                     | Welcome!<br>This will install CA-Plugin version 1.0.3.1 on your computer.<br>Click Next to continue, or Cancel to exit Setup. |
|                     | Next > Cancel                                                                                                    |

- ເລືອກ (Choose Installation Options)

| Choose installation options<br>Who should this application be installed for?                                                                      |
|----------------------------------------------------------------------------------------------------|
| Please select whether you wish to make this software available for all users or just yourself.      Anyone who uses this computer     Only for me |
| < Back Next > Cancel                                                                                                    |

- ກິດເລືອກທີ່ I accept the agreement ແລ້ວ ກິດ Next.

| License Agreement<br>Please read the following important information before continuing.                                                                                                    | •      |
|----------------------------------------------------------------------------------------------------|--------|
| Please read the following License Agreement. You must accept the terms of this agreement before continuing with the installation.                                                                                                    |        |
| NOTE:<br>PLEASE READ THE TERMS OF USE AGREEMENT BELOW BEFORE USING THE<br>SOFTWARE VNPT-CA PLUGIN. YOU MAY HAVE TO USE THE VNPT-CA PLUGIN<br>SOFTWARE WHEN YOU AGREE TO ALL TERMS OF THIS USE AGREEMENT. IF<br>YOU DO NOT AGREE WITH ANY TERMS OF THE AGREEMENT, PLEASE CLICK<br>ON THE "Cancel" AND STOP USING THE PROGRAM. IF YOU AGREE WITH ALL<br>TERMS OF THE AGREEMENT, PLEASE SELECT "I accep the agreement" CLICK<br>ON THE "Next>" BUTTON. | •      |
| U do not accept the agreement                                                                                                    |        |
| < Back Next >                                                                                                    | Cancel |

- ເລືອກຊ່ອງທີ່ຕ້ອງການຕິດຕັ້ງ Plugin ແລ້ວ ກົດ Next.

| Select Destination Location<br>Where should CA-Plugin be installed? |
|---------------------------------------------------------------------|
| Setup will install CA-Plugin into the following folder.             |
| C:\Program Files\VNPT-CA Plugin Browse Browse                       |
|                                                                     |
|                                                                     |
| At least 18.8 MB of free disk space is required.                    |
| < Back Next > Cancel                                                |

- ຫຼັງຈາກທີ່ກົດ Next ແລ້ວ ໃຫ້ລໍຖ້າ Plugin ກຳລັງຕິດຕັ້ງລົງໃນຄອມພິວເຕີ.

| Setup - CA-Plugin                                                          | - X |
|----------------------------------------------------------------------------|-----|
| Installing<br>Please wait while Setup installs CA-Plugin on your computer. | •   |
| Extracting files                                                           |     |
|                                                                            |     |
|                                                                            |     |
|                                                                            |     |

- ກົດທີ່ Finish ການຕິດຕັ້ງ Plugin ລົງໃນຄອມພີວເຕີໄດ້ສຳເລັດແລ້ວ.

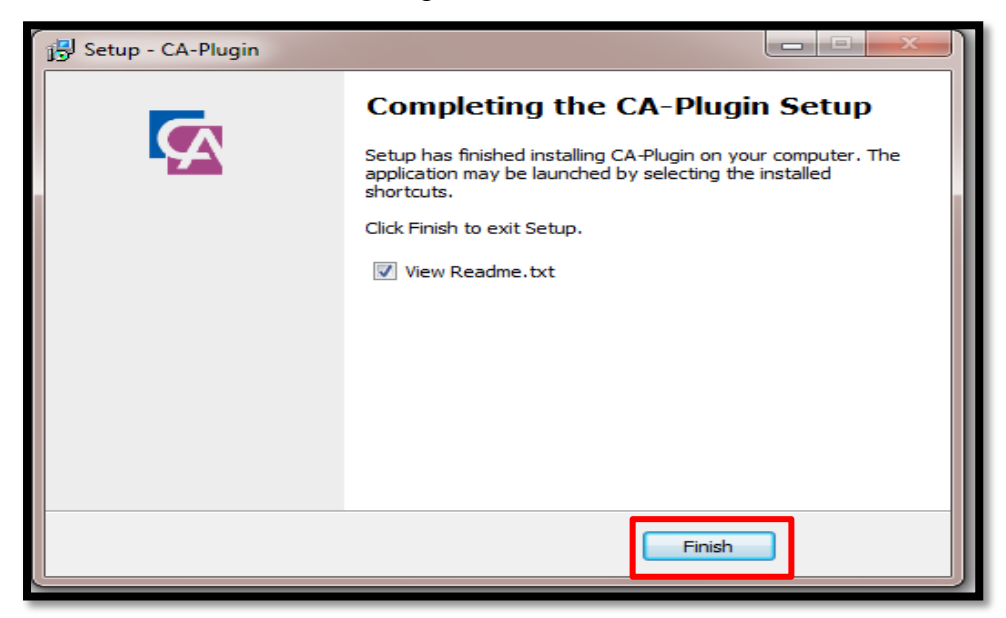

 ຫລັງຈາກທີ່ຕິດຕັ້ງແລ້ວທ່ານສາມາດກວດສອບໄດ້ວ່າ Plugin ທີ່ທ່ານລົງມີຢູ່ໃນເຄື່ອງຄອມພີວເຕີ ແລ້ວໂດຍການກິດປຸ່ມ Start ແລ້ວຈະເຫັນ CA-Plugin ສະແດງຂຶ້ນມາ.

| Foxit Reader              |             |
|---------------------------|-------------|
| CA-Plugin                 |             |
| All Programs              | -           |
| Search programs and files | Shut down 🕨 |
|                           | O 🍪 🖸       |

ຫລັງຈາກທີ່ໄດ້ຕິດຕັ້ງ CA-Plugin ແລ້ວ ອຸປະກອນຂອງທ່ານຕ້ອງມີ Plugin ຂອງລະບົບ LCA
 Token ໃນເຄື່ອງຄອມພີວເຕີພ້ອມ ເພື່ອໃຊ້ໃນການເຊັນເອກະສານໃນລະບົບ E-office .

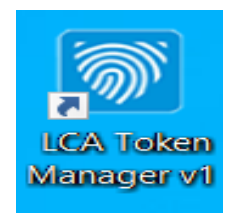

#### 2. ການເຊັນເອກະສານໃນ ລະບົບຫ້ອງການທັນສະໄໝ (E-office)

- ຫຼັງຈາກຕິດຕັ້ງ CA-Plugin ສໍາເລັດແລ້ວ ໃຫ້ສຽບ USB Token ໃສ່ USB Port ຂອງຄອມ
   ພີວເຕີ.
- ກົດເລືອກທີ່ເມນຸ ເອກະສານ ແລ້ວເລືອກທີ່ Outgoing document form.

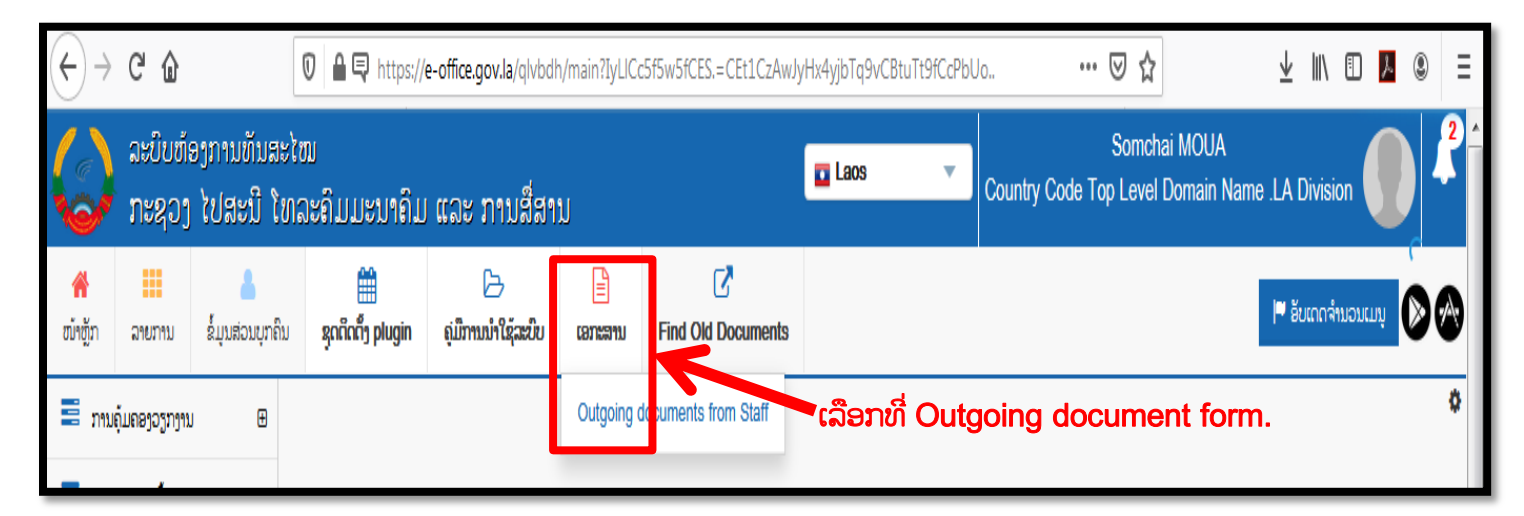

### - ພີມລາຍລະອຽດຂອງຂໍ້ມູນເອກະສານ ແລ້ວອັບໂຫລດໄຟຣເອກະສານ ຫລັງຈາກນັ້ນກໍ່ກົດປຸ່ມເຊັນ.

| 🍪 ໜ້າຫຼັກ              | × +                                                                                                    |                                                                                                    | Real Tell                                                                                               |                       | _                    | - 0         | x |
|------------------------|----------------------------------------------------------------------------------------------------|----------------------------------------------------------------------------------------------------|----------------------------------------------------------------------------------------------------|-----------------------|----------------------|-------------|---|
| ← → ℃ ŵ                | 🖲 🖨 🗟 https://e-office.gov.la/                                                                                                    | 'qlvbdh/main?IzL1Dx9w5Bx                                                                                                    | mCEtw5A9c6Bnb=CEt1CzAwJyHx4yjbTq9v(                                                                     | CBtuTt9fCcPbUo&Iy 🚥 🗵 | ☆ III\               | 1 1 2       | ≡ |
| ຂໍ້ມຸນເອກະສານຂາອອກ     |                                                                                                    |                                                                                                    |                                                                                                    |                       |                      |             | × |
| ຂໍ້ມູນເອກະສານ ຂໍ້ມູນຄຳ | ຄິດເຫັນ ຮຸບແຜນເອກະສານ                                                                                                    |                                                                                                    |                                                                                                    |                       |                      |             | Â |
| ເນື້ອໃນຄັດຫຍໍ້ (*)     | ແບບພ່ອມລົງຫະບຽນໃບຮັບຮອງອີເລັກໃຫນິກ (test)                                                                                                    |                                                                                                    |                                                                                                    |                       |                      |             |   |
| ແບບຟອມເອກະສານ(*)       | Other                                                                                                    | ລະດັບຄວາມເລິ່ງດ່ວນ(*)                                                                                                    | ລະດັບຕຳ                                                                                                 | ຂະແໜງການ              |                      |             |   |
| ໜ່ວຍງານຣ່າງ            | Country Code Top Level Domain Name . *                                                                                                    | ຣຸບແແນເອກະສານ                                                                                                    | New                                                                                                    | ກຳນິດເວລາແກໄຂ         | 07/12/2020           |             |   |
| Type of copy           | ເອກະສານຕົ້ນສະບັບ                                                                                                    |                                                                                                    |                                                                                                    |                       |                      |             |   |
| ເອກະສານມອບໝາຍວຽກງານ    | 📃 ປະກອບດ້ວຍເອກະສານ                                                                                                    |                                                                                                    |                                                                                                    |                       |                      |             |   |
| ການລົງລາຍເຊັນຂຶ້ນສູງ   | 📄 ໃສ່ເລກລະຫັດປະຈຳຕິວ, 📄<br>ວັນເວລາ                                                                                                    | ເຊັນເອກະສານຊ້ອນທ້າຍ                                                                                                    | 🔲 ລາຍເຊັ່ນ 📝                                                                                            |                       |                      |             |   |
| ເອກະສານຄັດຕິດ          | <ul> <li>+ ກວດເອກາະສານ</li> <li>ຄາວໂຫຼດຟາຍເອກະສານ</li> <li>ອຸງສຸດ 200Mb/file</li> <li>ອັງຢູ່ອີງໆ</li> <li>Δ ຄາວໂຫຼດເອກະສານ</li> <li>2 ປັນສິດ</li> <li>ເຊັ່ນສຳເລັດ</li> <li>+ ເມັນ</li> </ul> | ເລັງ ແດງ ເປັນແດງ ເປັນແດງ ເປັນແມ່ງ ເປັນແມ່ງ ເປ | ງ ກິດປຸ່ມເຊັນ<br>ມລິງຫະບຽນໃບຮັບຮອງອີເລັກໄຫນີກ.pdf<br>ເມີທີ່ຈະເຊັນ<br>of Division +ບັນຫັກສຳເນີາ ≰ ສຳງວງກ | ີ່ມລາຍລະອຽດຄ<br>×™    | (1)<br>ຂອງຂໍ້ມູນເອກ: | <b>ສາ</b> ນ | Ŧ |

 ເມື່ອກົດປຸ່ມເຊັນແລ້ວຈະມີ CA-Plugin ສະແດງຂຶ້ນມາ ເພື່ອໃຫ້ໃສ່ ຂໍ້ມູນຜູ້ລົງລາຍເຊັນ ແລະ ຮູບ ພາບລາຍເຊັນ.

| ເອັດເຊຍ<br>ເອັດແຫ່ງ ີຣີເມລ<br>ເດີດແຫ່ງ<br>ເອີດແຫ່ງ<br>ເອີດແຫ່ງ | ແບບຟອມລົງທະບຽນຂໍນຳໃຊ້ໃບຮັບຮອງ ລາຍເຊັນເອເລັກໂຕຮນຶກ<br>(Register Electronic Certificate Form)<br>ຂໍ້ມູນທີ່ຕ້ອງການໃຫ້ສະແດງໃນເວລາລົງລາຍເຊັນ                                                                                                    |
|----------------------------------------------------------------------------------------------------|----------------------------------------------------------------------------------------------------|
| ອະຖານທີຂອງວາຍເຊັນດໍ່ະເນັ້ນການ<br>ຫນ້າປັດຈຸບັນ 1 📑<br>🗆 ອະແດງຜົນໃນທຸກງຫນ້າ ແລ້ມວາຍເຊັມ<br>ວາຍງານຂອງວາຍເຊັນ<br>ລາຍຊ່ານໃນໜ້າ 1                                                                                                    |                                                                                                    |
| <mark>ຊບຮ່າງວັກສະນະຫນັກກວອງລາຍເຊັນ</mark><br>ຊະນິດລາຍເຊັນ ຊບພາບ ✓<br>ຊົບລາຍເຊັນ<br>ຊົບລາຍເຊັນ<br>ຊົບລາຍເຊັນ                                                                                                    | ພາຍເທົາ. ເຫັດຂອງເຫັງມາຍາມແພລກາວຂາງເຫງ.<br>ທີ່ຢູ່ (Address): ບ້ານ(Village)ແຂວງ(Province)<br>ເລືອກປະເພດເອກະສານຢັ້ງຢືນ: □ ເລກທີບໍ່ເສຍພາສີອາກອນ(TIN) □ ເລກທີບໍ່ມສຳມະໂນຄົວ(PP)<br>□ ເລກທີຜູ້ເສຍພາສີອາກອນ(TIN) □ ເລກທີບິກະບຽນວິສາຫະກິດ(BIN)<br>ລະຫັດ PID/PP(*):ລະຫັດ TIN/BIN(*): |

- ເລືອກຕຳແໜ່ງທີ່ຕ້ອງການລົງລາຍເຊັນ ເມື່ອເລືອກໄດ້ແລ້ວ ໃຫ້ກົດປຸ່ມຮຽກຮ້ອງເພື່ອເຊັນເອກະສານ

| 🗆 ເລກທີ່ຜູ້ເສຍພາສີອາກອນ(TIN) 🛛 ເລກທີ່ທະບຽນວິສາຫະກິດ(BIN)                                                                                                    |                          |
|----------------------------------------------------------------------------------------------------|--------------------------|
| ລະຫັດ PID/PP(*):ລະຫັດ TIN/BIN(*):                                                                                                    |                          |
| ອີ່ເມວ(E-mail):ເບີໂທລະສັບມືຖື(Phone number):                                                                                                    |                          |
| ເບີໂທຕິດຕໍ່ທາງການ(Phone contact):ອີເມວທາງການ(E-mail contact):                                                                                                    |                          |
| ສໍາລັບ ບຸກຄະລາກອນ ຂອງ ບໍລິສັດ ຫຼື ອົງກອນໃຫ້ຕື່ມຂ້າງລຸ່ມນີ້ນໍາ.<br>(For Person of Company or Organization please fill below.)<br>ຊື່ບໍລິສັດຫຼືອົງກອນທີ່ສັງກັດຢູ່(Company or Organization name): |                          |
| ຕຳແໜ່ງ(Position):<br>ພະແນກ/ໜ່ວຍງານ(Organize Unit):                                                                                                    |                          |
| ຂ້າພະເຈົ້າຂໍຢັ້ງຢືນວ່າຂໍ້ມຸນທີ່ໄດ້ກ່າວມາຂ້າງເທິງນັ້ນເປັນຄວາມຈິງທຸກປະການ ທີ່ທີ່                                                                                                    |                          |
| ຊ້ອງກອນ/ປະສິດປຸກຄົນ<br>ເລືອກຕຳແໜ່ງທີ່ຕ້ອງການເຊັນ                                                                                                    |                          |
|                                                                                                    |                          |
|                                                                                                    |                          |
| ກິດປຸ່ມ ຮຽກຮ້ອງ ເພື່ອເຊັ້ນເອກະສານ 🚽 🗸 🔬 🗴                                                                                                    | <del>າ</del> ງ 🗙 ຍົກເວີກ |

- ເມື່ອກົດ ຮຽກຮ້ອງ ແລ້ວ ຈະມີໜ້າຕ່າງ Verify User PIN ຂຶ້ນມາ ໃຫ້ໃສ່ລະຫັດຜ່ານຂອງ PKI

LCA USB Token ແລ້ວກິດປຸ່ມ Login.

| Verify User F | IN                 |                  |        |
|---------------|--------------------|------------------|--------|
| . 🚿 N         | low need to verify | y your User PIN: |        |
| Us            | er PIN: ******     | **               |        |
|               | Enabl              | le soft keyboard |        |
| Cha           | nge PIN            | Login            | Cancel |

ເມື່ອກົດຍືນຍັນລະຫັດຜ່ານ PKI LCA USB Token ແລ້ວ ຈະສັງເກດເຫັນມີຂໍ້ຄວາມສະແດງຂຶ້ນ
 ມາວ່າ ( ເຊັນສຳເລັດແລ້ວ ).

| ເອກະສານຄັດຕິດ   | + ກວດເອກກະສານ                                                                                    |                   |                              |                              |                        |
|-----------------|--------------------------------------------------------------------------------------------------|-------------------|------------------------------|------------------------------|------------------------|
|                 | 🚹 ດາວໂຫຼດຝາຍເອກະສານ                                                                              | ສູງສຸດ 200Mb/file | 9                            |                              |                        |
| ເອກະສານກ່ຽວຂ້ອງ | <ul> <li>ອີປະຫລັດ 🛆 ດາເ<br/>ຄີຣີ ມີມອັດປອບ ແລະ ດາວໂຫລດ<br/>ເຊັນສຳເລັດ</li> <li>+ ເນິມ</li> </ul> | ວໄຫຼດເອກະສານ 🥒    | ປ່ຽນຊື່ 🖪 ລາຍເຊັນ<br>ລັດແລ້ວ | 💿 ເບິ່ງ 🗹 ແບບຟອມລິງທະບຽນໃ    | ມຣັບຣອງອີເລັກໂທນິກ.pdf |
|                 |                                                                                                  |                   | 🖺 ບັນທຶກ                     | Send to Director of Division | + ບັນທຶກສຳເນົາ         |

ສັງເກດເຫັນວ່າເອກະສານໄດ້ຖືກລົງລາຍເຊັນແລ້ວ, ຫລັງຈາກນັ້ນໃຫ້ກົດປຸ່ມ Send to Director of Division .

| And Address of the owner of the owner of the owner of the owner of the owner of the owner owner own |                                      |
|----------------------------------------------------------------------------------------------------|--------------------------------------|
| a 🕾 🗟 https://e-office.gov.la/qlvbdh/main?IzL1Dx9w5BxmCEtw5A9c6Bnb=CEt1Cz                                                                                                    | AwJyHx4yjbTq9vCBtuTt9fCcPbUo ••• 🗵 😭 |
|                                                                                                    |                                      |
|                                                                                                    |                                      |
| 4.00 L L L L L L L L L L L L L L L L L L                                                                                                    |                                      |
| สามบ บุง เตองาง เอบ ซอง บุงสมไป ของ เอน เมตรางมุมมม<br>(For Person of Company or Organization please fill belo                                                                                                    | 1.<br>W                              |
| ຊື່ບໍລິສັດຫຼືອົງກອນທີ່ສັງກັດຢູ່(Company or Organization nam                                                                                                    | ne):                                 |
|                                                                                                    |                                      |
| ຕຳແໜ່ງ(Position):                                                                                                    |                                      |
| ພະແນກ/ໜ່ວຍງານ(Organize Unit):                                                                                                    |                                      |
| ຂ້າພະເຈົ້າຂໍຢັ້ງຢືນວ່າຂໍ້ມູນທີ່ໄດ້ກ່າວມາຂ້າງເທິງນັ້ນເປັນຄວາມຈິງທຸກປະການ                                                                                                    | ທີ່/                                 |
| ກົດປຸ່ມ Send to Director of Division                                                                                                    | ເຊັນ ແລະ that up / Signature & Stamp |
| (ອກະ                                                                                                    | ສານໄດ້ຖືກລົງລາຍເຂັບແລ້ວ              |
| 🛱 ບັນເທືກ Send to Director of Division + ບັນເທັກສໍານັກ                                                                                                    | <b>4</b> ∄11030 <b>×</b> 80          |
|                                                                                                    |                                      |

ເລືອກຜູ້ທີ່ທ່ານຕ້ອງການຢາກສິ່ງເອກະສານໄປໃຫ້ ແລະ ກໍລະນີທ່ານຢາກໃຫ້ຄົນອື່ນເຫັນເອກະສານ
 ທີ່ທ່ານສິ່ງໄປກໍ່ສາມາດ ເລືອກຜູ້ທີ່ຈະເຫັນເອກະສານເຮົາໄດ້ນຳ ແລ້ວກິດ ສິ່ງ.

| ຂໍ່ມ | ຸນເອກະສານຂາອອກ                              |                         |                                                                       |              |               |             |   |            |                         |            |        | > | ¢ |
|------|---------------------------------------------|-------------------------|-----------------------------------------------------------------------|--------------|---------------|-------------|---|------------|-------------------------|------------|--------|---|---|
|      | ລາຍການຣັບ                                   |                         |                                                                       |              |               |             |   |            |                         |            |        | × | ^ |
| 1    |                                             | 2 ແລ້ວ ສີ               | ິກິດ ສິ່າ.                                                            |              |               |             |   |            |                         |            |        |   | 1 |
|      | ອ້າງ<br>ຄົ້ນຫາຕາມຊື່ເຂົ້າລະບິບ,ຊື່ ແລະ ນາມສ | ສະກຸນ,ອີເມວ             | Q ຄົ້ນຫາ                                                              |              |               |             |   | ສິ່ງພ້ອມກັ | າ້ນ                     |            |        |   | l |
| L    |                                             |                         |                                                                       |              | ເຕັງເຊັ່ນເປັນ | -<br>Śn SMS | • |            |                         | ເບິ່ງເຫົ່າ | ນົ້ນ   | • | l |
|      | ຊື່ ແລະ ນາມສະກຸນ                            | ດຳແໜ່ງ                  | ໜ່ວຍງານ                                                               | ຜູ້ແກ້ໄຂຫຼັກ |               |             |   |            | miramaı                 | ปะสมภาพป   | ບຸກຄົນ |   | l |
|      | Saysomvang<br>SOUVANNAVONG<br>(saysomvang)  | Director of<br>Division | Lao National Internet Center/<br>Planing and Coorperation<br>Division | 0            |               |             |   |            | Somchai MOUA            | -          |        |   | l |
| I    |                                             | Director of             | Lao National Internet Center/                                         |              |               |             |   |            | Somsanith HOMESOMBATH   |            |        |   | l |
|      | (anisone)                                   | Division                | Country Code Top Level                                                | ۲            |               |             | E |            | Soulivanh SENGDARA      |            |        |   | l |
| l    | Vaiphonth SIDALA                            | Director of             | Domain Name .LA Division Lao National Internet Center/                |              |               |             |   |            | Thongxay PHOUTTHAVONGSY |            |        |   | l |
|      | (vaiphonth)                                 | Division                | Administration-Human<br>Resouce and Finance                           | Ŭ            |               |             |   |            | Tong HER                |            |        |   |   |
|      | Deapthin DUOMMACUAN                         | Director of             | Division                                                              |              |               |             |   | 7          | Vanhsana SOUKTHAVONE    |            | V      |   |   |

1 ເລືອກຜູ້ທີ່ທ່ານຕ້ອງການຢາກສິ່ງເອກະສານໄປໃຫ້

#### 3. ວິທີກວດວ່າເອກະສານທ່ານໄດ້ຖືກສິ່ງສຳເລັດແລ້ວ

- ກົດໃສ່ ລາຍການ ເອກະສານຂາອອກ ແລ້ວເລືອກເອກະສານຂາອອກທັງໝົດ ຈະເຫັນເອກະສານທີ່ ທ່ານສິ່ງໄປ ສະແດງອອກມາ.
- ຫລັງຈາກທີ່ສິ່ງເອກະສານໄປແລ້ວ ຜູ້ທີ່ທ່ານສິ່ງເອກະສານໄປຫາກໍຈະເຫັນເອກະສານນີ້ ແລະ ສາມາດ
   ກວດສອບຄວາມຖືກຕ້ອງຂອງລາຍເຊັນໄດ້ເຊັ່ນດຽວກັນ.

|              | C 🗅               |                          |                                  | https://                                 | /e-office.gov.la/qlvbdh                                 | /main?IzL1D                          | x9w5BxmCEtw5A9c6Bn       | p=CEt1CzAwJyHx4yjbTq9vCBtuTt9fCcPb    | Uc 🚥 💟 🏠               | <u>ل</u> ا                 | ⊻ III\ ⊡       | ھ ح       | ≡ |
|--------------|-------------------|--------------------------|----------------------------------|------------------------------------------|---------------------------------------------------------|--------------------------------------|--------------------------|---------------------------------------|------------------------|----------------------------|----------------|-----------|---|
|              | ລະບົບຫໍຍ<br>ກະຊວງ | າງການທັນສະໄ<br>ໄປສະນີ ໂທ | ເໝ<br>ເໜ                         | ເະນາຄົມ                                  | ມ ແລະ ການສື່ສາ:                                         | J                                    |                          | Country C                             | Somch<br>ode Top Level | ai MOUA<br>Domain Name .L/ | A Division     |           | 1 |
| 🔗<br>ໜ້າຫຼັກ | ລາຍການ            | 💄<br>ຂໍ້ມຸນສ່ວນບຸກຄົນ    | ຊຸດຕິດຕໍ                         | n plugin                                 | 🕞<br>ຄູ່ມີການນຳໃຊ້ລະບົບ                                 | ເອກະສານ                              | C<br>Find Old Documents  |                                       |                        | -                          | ອັບເດດຈຳນວນເມ  |           | æ |
| 📰 ການ        | ຄຸ້ມຄອງວຽກງານ     | Ð                        | 🕋 ເອກະສ                          | ານຂາອງ                                   | ເອກະຈານຂາອອກທັງໝົດ                                      |                                      |                          |                                       |                        |                            |                |           |   |
| 🖂 ten        | ະສານຂາເຂົ້າ       | E                        | ເພິ່ມອີ                          | -(                                       | リ                                                       |                                      | ເນື້ອໃນຄັດຫຍໍ່ 🗸         | Q                                     | 😃 ເອກະສານທັງເ          | ໝົດທີ່ເລືອກແມ່ນສຳເລັດ      | + ບັນທຶກເອກະສາ | ນຫຼາຍຢ່າງ |   |
| 🔺 tan        | ະສານຂາອອກ         |                          | (ສີແກງ): ລະດັດ<br>ຂໍ້ມຸນໃນ 30 ວໍ | ບສຸງ; (ສືໜ <sup>.</sup><br>ວັນທີ່ຜ່ານມາ. | ເກກ່ຽງ]: ດ່ວນທີ່ສຸດ ; [XLC]<br>ຂໍ້ມຸນທັງ ໝົດ ຈະຖືກສະແດງ | : ແກ້ໄຂຫຼັກ; [F<br>ຫຼັງຈາກກິດປຸ່ມຄິ້ | PH]: ຜູ້ແກ້ໄຂຮ່ວມ<br>ນຫາ |                                       |                        |                            |                |           | = |
| ລໍຖ້າ        | ກຳເນີນການ         |                          | 🔲 📾                              | າລຳຄັບ                                   | ເນື້ອໃນຄັດ                                              | ດເບົ້ 🗢                              | ວັນຫີຣ່າງ 🗢              | ໜ່ວຍງານທີ່ປະກາດໃຊ້ 🗢                  | h                      | ຜູ້ລ້າງ 🗢 🍃                | ฮมัาซี่ 🦼      | Files 🦼   |   |
| ີ ໄດ້ຜູ      | ໃຍແຜ່ແລ້ວ         | <b>[</b>                 |                                  | 1 0                                      | ເບບຟອມລົງທະບຽນໃບຣັບຣະ                                   | ງອີເລັກໂທນິກ (1                      | test) 07/12/2020         | Country Code Top Level Domain Name .L | A Division             | Somchai MOUA               | ຜູ້ແກ້ໄຂຮ່ວມ   | 1         |   |
| - ການ        | ປະມວນຜີນສຳເລັດ    | ດແລ້ວ                    |                                  | 2 t                                      |                                                         |                                      | 04/12/2020               | Country Code Top Level Domain Name .L | A Division             | Somchai MOUA               | ຜູ້ແກ້ໄຂຮ່ວມ   | 200       |   |
| - ເອກ        | ະສານຂາອອກທັງ      | ໝົດ                      |                                  | 3 t                                      | est                                                     |                                      | 04/12/2020               | Country Code Top Level Domain Name .I | A Division             | Somchai MOUA               | ຜູ້ແກ້ໄຂຮ່ວມ   | 100       |   |
|              | 6                 | ~                        |                                  |                                          | (3                                                      | ソ                                    |                          |                                       |                        |                            |                |           |   |

#### - ລາຍລະອຽດຂອງເອກະສານທີ່ທ່ານໄດ້ສິ່ງແລ້ວ

| 0          | 🕽 🗎 🗣 https://e-office.gov.la/qlvbdh/main?IzL1Dx9w5BxmCEtw5A9c6Bnb=CEt1CzAwJyHx4yjbTq9vCBtuTt9fCcPbU 🚥 🔽 🏠 🖳 🖉                 |                                                    |                         |                |                   |                      |                                     |                        |  |         |   |
|------------|----------------------------------------------------------------------------------------------------|----------------------------------------------------|-------------------------|----------------|-------------------|----------------------|-------------------------------------|------------------------|--|---------|---|
| ຂໍ້ມຸນເອ   | าเสาบอาออก                                                                                                    |                                                    |                         |                |                   |                      |                                     |                        |  |         | 0 |
| 👁 ເບິ່ງ    | + บับตึกสำเบิง                                                                                                    | 🖪 ສ້າງວຽກ 🕑                                        | ปะทับเกื่อງໝາຍ          |                |                   |                      |                                     |                        |  |         |   |
| เมื่อใบดัก | <b>ເນື້ອໃນຄັດຫຍໍ່</b> ແບບຟອມລົງທະບຽນໃບຮັບຮອງອີເລັກໂທນິກ (test)                                                                 |                                                    |                         |                |                   |                      |                                     |                        |  |         |   |
| ເລກທີ      |                                                                                                    |                                                    |                         | ໜ່ວຍງານທີ່     | <i>โปะ</i> ภากใส์ |                      |                                     |                        |  |         |   |
| ວັນທີ່ປະກ  | กใร่                                                                                                    |                                                    |                         |                |                   |                      |                                     |                        |  |         |   |
| ເອກະສານ    |                                                                                                    | ເອກະສານພາຍໃນ                                       |                         | เจ๋ยะรูบ       | เจ๋ยะรูบ          |                      |                                     | ບໍ່ມີເອກະສານຮູບແບບເຈ້ຍ |  |         |   |
| ຣຸບແແບເອ   | ກະສານ                                                                                                    | New                                                |                         | ແບບຝອມເອກະສານ  |                   |                      | Other                               | ລະດັບຄວາມເລິ່ງຕ່ວນ     |  | ລະດັບຕຳ |   |
| เอกะสาม    | ลักก๊ก                                                                                                    | 🕃 ບີບອັດຟາຍ ແລະ ເ<br>💿 ເບິ່ງ <mark>ແບບຟອມລໍ</mark> | າວໂຫລດ<br>ງທະບຽນໃບຣັບຣອ | ງອີເລັກໂຫນິກ.p | odf (ຜູ້ສິງ: Some | chai MOUA - 07/12/20 | 020 20:57:10)                       | )                      |  |         |   |
| ເອກະສານ    | ກ່ຽວຂ້ອງ                                                                                                    |                                                    |                         |                |                   |                      |                                     |                        |  |         |   |
| Ministry o | of Post and Teleco                                                                                                    | ommunications/ La                                  | o National Inte         | ernet Center.  | :(ເບິ່ງໝົດ)       |                      |                                     |                        |  |         |   |
| สำถับ      | 45                                                                                                    | รับ 🗸                                              | ລໍຖ້າຕຳເນີນງານ<br>-     | กำลัງแก้ใด 🗸   | ໄດ້ແກ້ໄຂແລ້ວ<br>• |                      |                                     | ເນື້ອໃນ                |  |         | • |
| 1          | 1 Somchai MOUA (somchai)                                                                                                    |                                                    |                         |                |                   | Submit: Anisone KIN  | Submit: Anisone KINGSADA (anisone). |                        |  |         |   |
|            | 07/12/2020<br>20:3707/12/2020<br>21:03Co-sumbit: Thongxay PHOUTTHAVONGSY (thongxay). Vanhsana SOUKTHAVONE<br>(vanhxana.lanic). |                                                    |                         |                |                   | ONE                  |                                     |                        |  |         |   |
|            |                                                                                                    |                                                    |                         |                |                   | ภามจัดภาม: Send to I | Director of Div                     | vision                 |  |         |   |

## 4. ວິທີກວດສອບຄວາມຖືກຕ້ອງຂອງລາຍເຊັນເອເລັກໂຕຣນິກ

ກົດດາວໂຫລດໄຟລ ເອກະສານ ແລ້ວເປີດເອກະສານຂຶ້ນມາ.

| เมื่อใมลักซย์   | ແບບຟອມລົງທະບຽນໃບຮັບຮອງອີເລັກໂຫນິ                                                                                        | ບບຟອມລົງທະນຽນໃບຮັບຮອງອິເລັກໂທນິກ (test) |                         |                    |         |  |  |  |  |
|-----------------|----------------------------------------------------------------------------------------------------|-----------------------------------------|-------------------------|--------------------|---------|--|--|--|--|
| ເລກທີ           |                                                                                                    | <i>ขน่วยรามที่ปะสากใส่</i>              |                         |                    |         |  |  |  |  |
| ວັນຫີປະກາດໃຊ້   |                                                                                                    |                                         |                         |                    |         |  |  |  |  |
| ເອກະສານ         | ເອກະສານພາຍໃນ                                                                                                    | เจ๋ยลฐม                                 | ບໍ່ມີເອກະສານຮຸບແບບເຈັ້ຍ |                    |         |  |  |  |  |
| ຣຸບແຂບເອກະສານ   | New                                                                                                    | แบบปอบเอกเสทบ                           | Other                   | ລະດັບຄວາມເລັ່ງດ່ວນ | ລະດັບຕຳ |  |  |  |  |
| ເອກະສານຄັດຕິດ   | ີ 2 ບິບອັດຟາຍ ແລະ ດາວໂຫລດ<br>🥑 ເບິ່ງ ແບບຟອມລິງຫະບຽນໃບຮັບຮອງອິເລັກໂຫນິກ.pdf (ຜູ້ສິງ: Somchai MOUA - 07/12/2020 20:57:10) |                                         |                         |                    |         |  |  |  |  |
| ເອກະສານກ່ຽວຂ້ອງ |                                                                                                    |                                         |                         |                    |         |  |  |  |  |

- ກົດໃສ່ລາຍເຊັນ ແລະ ກົດປຸ່ມ Signature Properties ເພື່ອກວດເບິ່ງສະຖານະຂອງການເຊັນ.

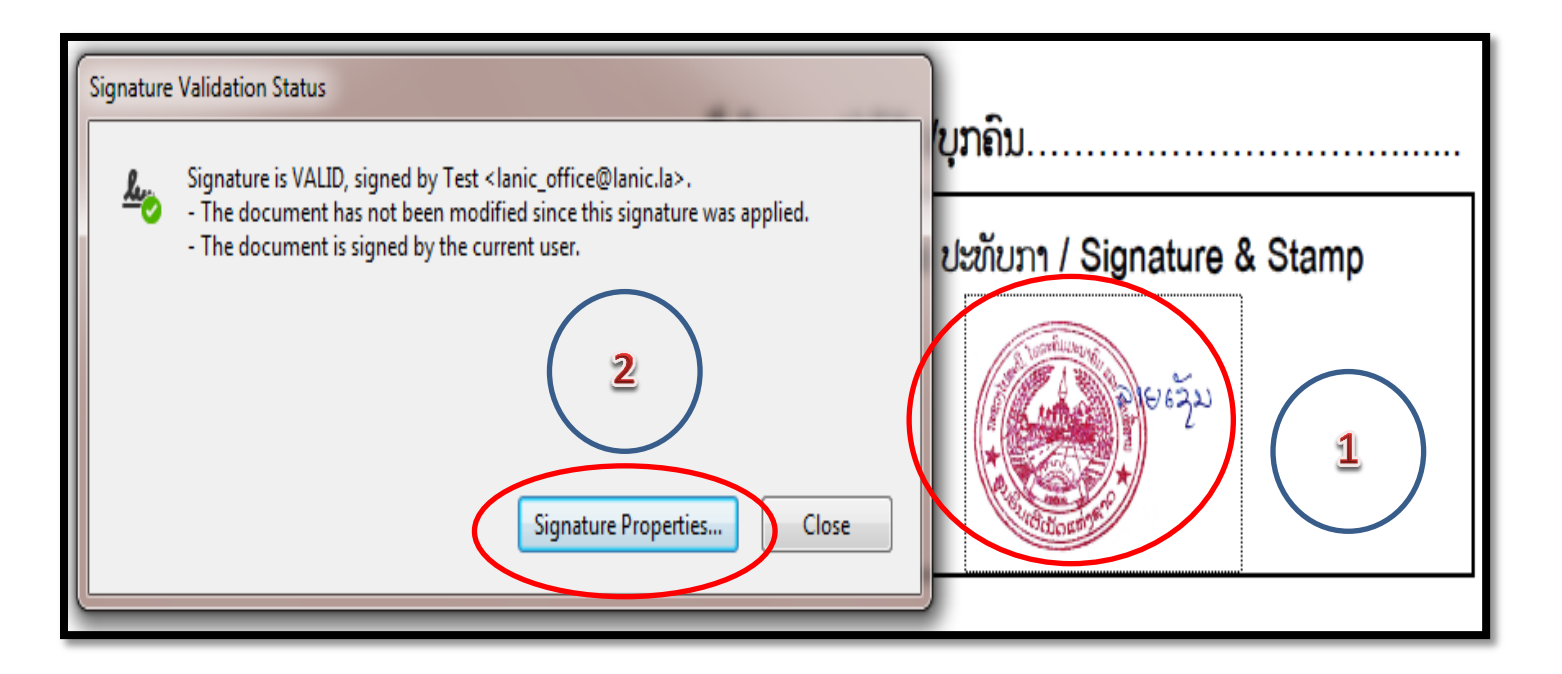

- ຖ້າມີສະຖານະສີຂຽວສະແດງຂຶ້ນວ່າ Signature is VALID ແມ່ນເອກະສານໄດ້ລົງລາຍເຊັນ ຖືກຕ້ອງແລ້ວ.

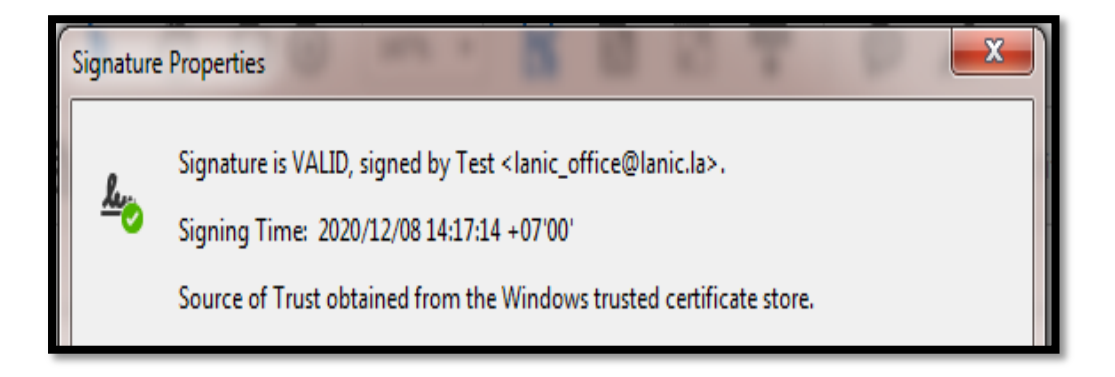

ວິທີກວດເບິ່ງຂໍ້ມູນຂອງ ຜູ້ສິ່ງເອກະສານ ໂດຍກົດທີ່ Show Signer's Certificate ເລືອກ
 Details ແລ້ວ ກົດໃສ່ Subject ແລ້ວທ່ານຈະເຫັນຂໍ້ມູນຂອງຜູ້ລົງລາຍເຊັນ.

| Signer Inf | 0                                                                                     |
|------------|---------------------------------------------------------------------------------------|
|            | Path validation checks were successful.                                               |
|            | Revocation checking is not performed for Certificates that you have directly trusted. |

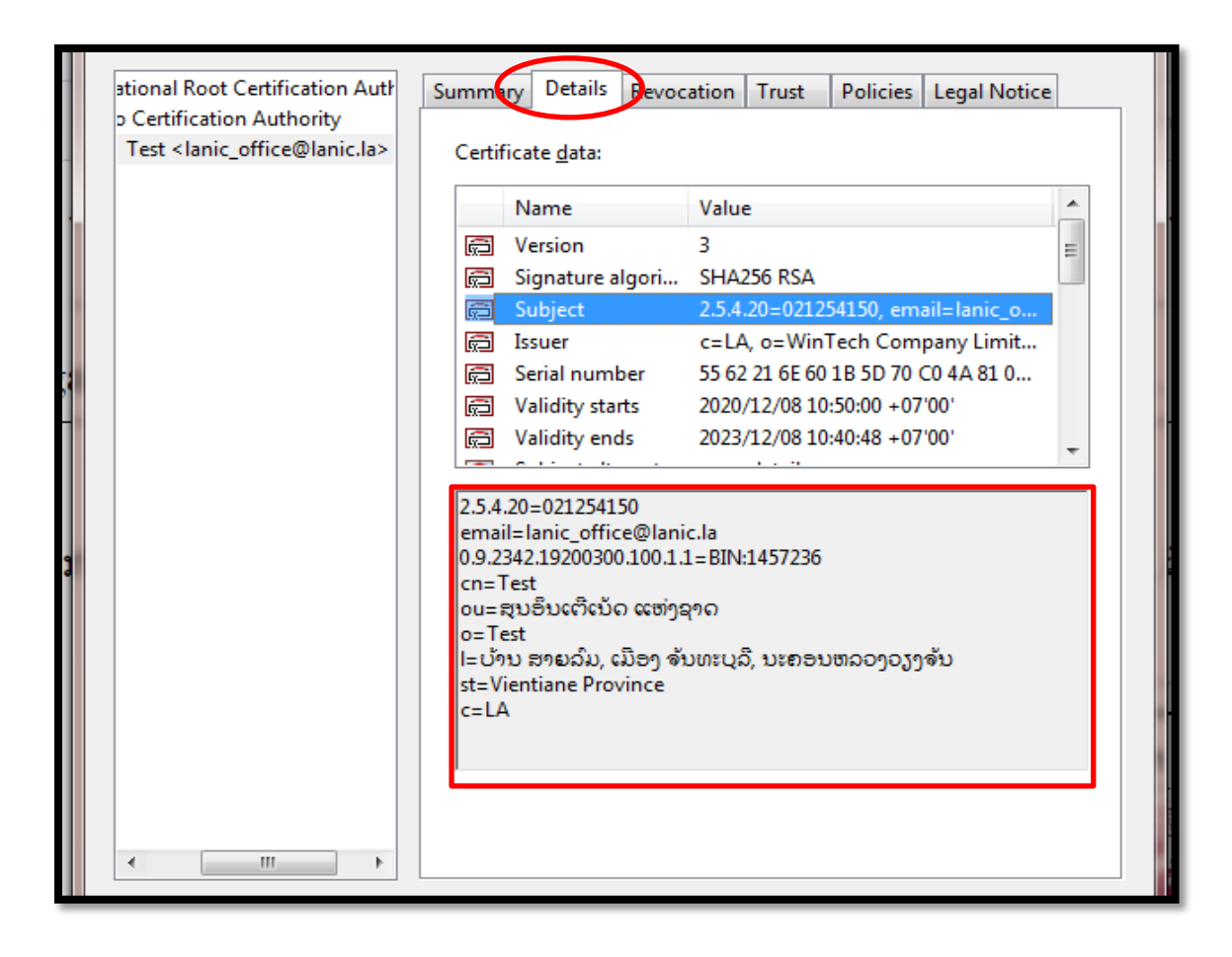